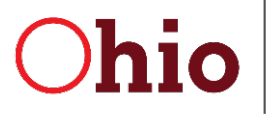

Mike DeWine, Governor Kim Hauck, Director

# **Provider Services Management (PSM)**

# **User Guide for Certification**

October 1, 2022

Department of Developmental Disabilities Division of Information Technology Services 30 East Broad Street, 12<sup>th</sup> Floor Columbus, Ohio 43215

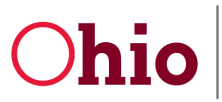

10/1/2022

# **Table of Contents**

| About Provider Services Management (PSM) | 2  |
|------------------------------------------|----|
| Enrollment Action Options                | 2  |
| Accessing PNM                            | 2  |
| Accessing PSM from PNM                   | 4  |
| For New Providers                        | 4  |
| For Returning Users                      | 8  |
| Using PSM                                |    |
| Accessing applications and supplementals |    |
| Provider Dashboard                       |    |
| Address                                  |    |
| Services                                 |    |
| Billing Service Codes                    |    |
| Voluntary Withdrawal                     |    |
| Certification History Information        |    |
| Medicaid Information                     |    |
| Sanction History                         |    |
| User Associations                        |    |
| Provider Features                        |    |
| Tips for using PNM and PSM               |    |
| Logging in                               |    |
| Switching between PNM and PSM            | 19 |
| DODD links                               |    |
| Contact Information                      | 19 |
| Communicate Button                       |    |
| Contacts                                 | 20 |

# About Provider Services Management (PSM)

In 2022, Provider Services Management (PSM) was updated to create a more streamlined service system for DODD providers to apply for and manage certifications. While the functionality of PSM is largely the same as before, the layout and how it is organized has changed significantly. This user guide leads you through the process of accessing PSM (Provider Network Management (PNM) Module) and using the system for certification.

# **Enrollment Action Options**

This chart gives a basic overview of the steps you will be performing throughout the process of enrollment, as well as the order in which to take those steps.

| Begin ODM Enrollment<br>Profile Update                                                                                  | Begin DODD<br>Enrollment Profile<br>Update                                                                                                    | Enrollment Begin DODD<br>Enrollment Profile Add ODA Servic<br>Update Update                                                                 | Edit Key Provider<br>Identifiers | Request Disenrollment                                     |
|----------------------------------------------------------------------------------------------------|----------------------------------------------------------------------------------------------------|----------------------------------------------------------------------------------------------------|----------------------------------|-----------------------------------------------------------|
| <ul> <li>Begin ODM<br/>application</li> <li>Make changes to the<br/>addresses except<br/>Billing and Payment</li> </ul> | <ul> <li>Route to PSM<br/>Provider Home</li> <li>Complete any<br/>DODD contract<br/>update (Billing and<br/>Payment Addresses)</li> <li>Add DODD<br/>certification to an<br/>SSA provider</li> </ul> | ess to the except Payment Addresses) - Add DODD cortract update (Billing and Payment Addresses) - Add DODD cortification to an SSA provider | • ODM changes                    | • Removal of<br>MPN/Medicaid ID and<br>all certifications |

## **Accessing PNM**

To access the Provider Services Management (PSM) application, you must first log in to the Provider Network Management (PNM) module. You must also have a valid OHID User ID and be an authorized user of the Ohio Department of Administrative Services (DAS) and the Department of Developmental Disabilities (DODD) services.

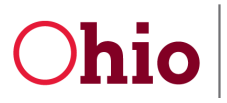

PSM Certification User Guide

10/1/2022

 To begin, navigate to the Provider Network Management (PNM) system by using the access link (<u>https://ohpnm.omes.maximus.com/OH\_PNM\_PROD/Account/Login.aspx</u>), enter your OH|ID User ID, and click Next.

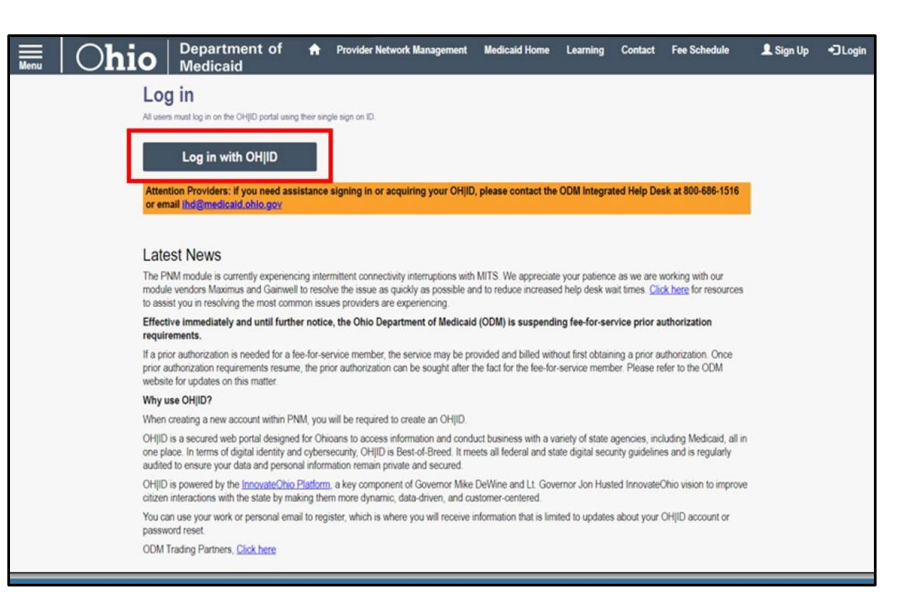

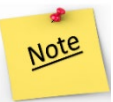

If you do not have an OH|ID User ID, click the **Don't have an Account?** link below the "Next" button. If you can't remember your User ID, use the **Forgot User ID?** link.

2. You will be redirected to the OH|ID login page. Log in with your username and password. Click **Log in**.

| Ohio's Digital Identity. One Sta | ate. One Account. |
|----------------------------------|-------------------|
| Create Account                   |                   |
| Log In                           |                   |
|                                  |                   |
| OH ID                            |                   |

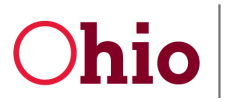

PSM Certification User Guide

10/1/2022

3. Check the box next to Yes, I have read the agreement, and WAIT.

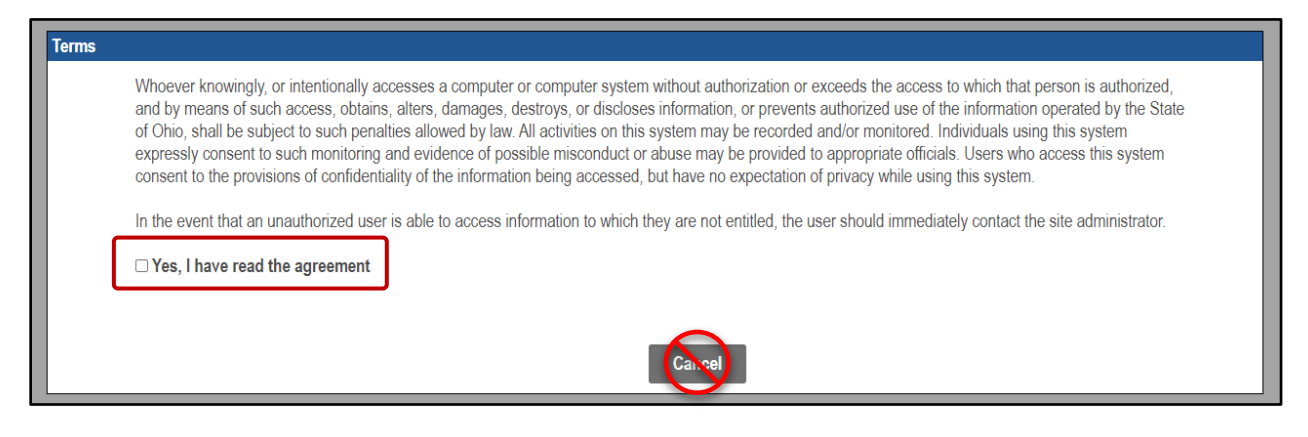

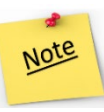

**WARNING**: **DO NOT click the "Cancel" button at the bottom of the terms window**. This will log you out of PNM/PSM, and you will need to start the login process over from the beginning. Once you have checked the box next to "Yes, I have read the agreement," you must **WAIT** until PNM loads.

4. The PNM landing page will load.

| O <b>h</b>     | io         | A            | Provider Net     | work Managei  | nent Medic  | aid Home        | Learning C            | Contact Fee           | Schedule |                   | 💄 Bo        | ba Fett එ                |
|----------------|------------|--------------|------------------|---------------|-------------|-----------------|-----------------------|-----------------------|----------|-------------------|-------------|--------------------------|
| My Provide     | rs Pending | Agent Reques | ts Account       | Administratio | n DD Accou  | nt Administrati | ion                   |                       |          |                   | Ν           | ew Provider ?            |
| Reg ID         | Provider   | Status       | Provider<br>Type | NPI           | Medicaid ID | Specialty       | DD Contract<br>Number | DD Facility<br>Number | Location | Effective<br>Date | Submit Date | Revalidation<br>Due Date |
| T              | T          | ×            | T                | Т             | Т           | ~               | Т                     | T                     | Т        | T                 | Т           | T                        |
| No providers f | ound       |              |                  |               |             |                 |                       |                       |          |                   |             |                          |

## Accessing PSM from PNM

#### For New Providers

1. From the PNM landing page, click **New Provider?** in the top right-hand corner.

|    | Wy Provide | rs Pending | Agent Reque | sts Account      | Administ | tration | DD Accou    | Int Administrat | tion                  |                       |          |                   |             | lew Provider            | ? |
|----|------------|------------|-------------|------------------|----------|---------|-------------|-----------------|-----------------------|-----------------------|----------|-------------------|-------------|-------------------------|---|
| Re | g ID       | Provider   | Status      | Provider<br>Type | NPI      |         | Medicaid ID | Specialty       | DD Contract<br>Number | DD Facility<br>Number | Location | Effective<br>Date | Submit Date | Revalidatio<br>Due Date | ו |
|    | T          | T          | ~           | Т                |          | т       | T           | ~               | Т                     | Т                     | Т        | T                 | Т           |                         | • |
|    |            |            |             |                  |          |         |             | -               | -                     | -                     | -        |                   |             | -                       |   |
|    |            |            |             |                  |          |         |             |                 |                       |                       |          |                   |             |                         |   |

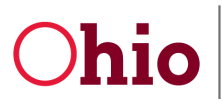

PSM Certification User Guide

10/1/2022

2. Use the **Click here for more application types...** button to show the DODD applications.

| Terrioved and you will have to h                                                         | e-start the process from the beginning of                                                | the application."                                                                         |                                                                                           |                                                                                 |
|------------------------------------------------------------------------------------------|------------------------------------------------------------------------------------------|-------------------------------------------------------------------------------------------|-------------------------------------------------------------------------------------------|---------------------------------------------------------------------------------|
| Standard application Order                                                               | na Deferring Drescribing Change of Ope                                                   | rator MCD Single Case                                                                     |                                                                                           | ALC CONTRACTOR AND A CONTRACTOR                                                 |
| Use this application if you are applying to U                                            | ≣   Ohio ↑                                                                               | Provider Network Management Medicaid Hom                                                  | e Learning Contact Fee Schedule                                                           | L Boba Fett 🔿 Log ou                                                            |
| or institutional provider to provide fee-for-<br>service for the State Medicaid program. |                                                                                          |                                                                                           |                                                                                           |                                                                                 |
|                                                                                          | "Please note that you                                                                    | have 10 days to complete your                                                             | application. After 10 days, yo                                                            | our information will be                                                         |
| Select                                                                                   | removed and you will                                                                     | have to re-start the process from                                                         | m the beginning of the applic                                                             | ation."                                                                         |
| Click here for more application types                                                    | Standard application                                                                     | Ordering, Referring, Prescribing                                                          | Change of Operator                                                                        | MCP Single Case                                                                 |
|                                                                                          | Use this application if you are applying to<br>become a new individual, group, facility, | Use this application if you are applying<br>solely for the purpose of Ordering, Referring | Use this option if you want to initiate a<br>Change of Operator for Skilled Nursing       | Use this application if you are entering<br>into a Single Case agreement with a |
|                                                                                          | or institutional provider to provide fee-for-<br>service for the State Medicaid program. | or Prescribing.                                                                           | Facility or Intermediate Care Facility for<br>individuals with intellectual disabilities. | Managed Care Plan.                                                              |
|                                                                                          | Salart                                                                                   | Salart                                                                                    | Relat                                                                                     | 5104 B                                                                          |
|                                                                                          |                                                                                          |                                                                                           |                                                                                           |                                                                                 |
|                                                                                          | Less                                                                                     |                                                                                           |                                                                                           |                                                                                 |
|                                                                                          | Medicaid Waiver (ODM)                                                                    | Medicaid Waiver (ODA)                                                                     | Medicaid Waiver (DODD)                                                                    | Non-Medicaid DODD                                                               |
|                                                                                          | Use this application if you are applying to                                              | Use this application if you are applying to                                               | . Use this application if you are applying to                                             | Use this application if you are applying                                        |
|                                                                                          | become a Waiver Provider with Ohio                                                       | become a Waiver Provider with Ohio                                                        | become a Waiver Provider with Ohio                                                        | for one or more of the following options;                                       |

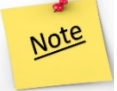

Providers who have any application open with a sister state agency will be unable to access the DODD links.

3. Click **Select** at the bottom of the appropriate DODD application tile (Medicaid Waiver (DODD) or Non-Medicaid DODD).

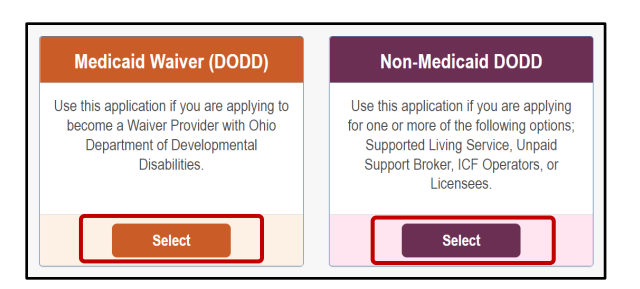

4. Confirm the Application Type and Waiver Type and select whether you are an **Independent** or **Agency** provider.

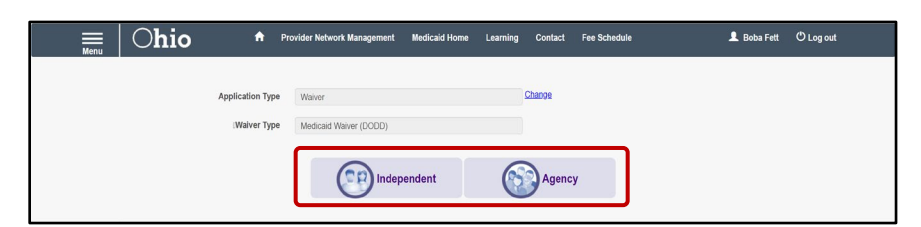

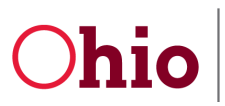

Note

Department of Developmental Disabilities Division of Information Technology Services

PSM Certification User Guide

5. Fill in all the relevant fields and click **Save**.

| Independent                               | Provider                  | Ohio 🔶 P                           | rovider Network Management Medicaid Home Lea              | arning Contact |
|-------------------------------------------|---------------------------|------------------------------------|-----------------------------------------------------------|----------------|
| Application Type                          | warver                    | Agency Pro                         | vider                                                     |                |
| Waiver Type                               | Medicaid Waiver (DODD)    | Application Type                   | Waiver                                                    | Change         |
| Category*                                 | Independent               |                                    |                                                           |                |
| Provider Type*                            |                           | Warver Type                        | Medicaid Waiver (DODD)                                    |                |
| you a nurse with a valid nursing license? | ○ Yes ○ No                | Category*                          | Agency                                                    | Change         |
| First Name*                               |                           | Provider Type"                     | L                                                         |                |
| Middle Name                               |                           | Name of Business Entry             | Business Name as it appears on your IRS Assignment letter |                |
| Last Name*                                |                           | Tax ID Type*                       | • EIN O SSN                                               |                |
| Tax ID Type*                              | ○ EIN 💿 SSN               | Tax ID*                            |                                                           |                |
| Tax ID*                                   |                           | DD Contract Number (If Applicable) |                                                           |                |
| NPI*                                      |                           | Zip Code*                          |                                                           |                |
| DD Contract Number (If Applicable)        |                           | Zip Code Extension*                |                                                           |                |
| Gender*                                   | ○ Female ○ Male ● Unknown |                                    | Save Canc                                                 | el             |
| Date of Birth*                            |                           |                                    |                                                           |                |
| Zip Code*                                 |                           |                                    |                                                           |                |
| Zip Code Extension*                       |                           |                                    |                                                           |                |

Starting in October 2022, all new providers wishing to become Medicaid providers will be required to provide their National Provider Identifier (NPI) number. If the NPI you enter does not match the registered Business Entity or Provider name, you will not be able to proceed with the application.

6. Once your NPI number has been validated, a new field named "Taxonomy" will appear. Use the **dropdown menu** to select the appropriate taxonomy. Click **Save**.

| Ohio *                            | Provider Network Management           | Medicaid Home        | Learning | Contact       |
|-----------------------------------|---------------------------------------|----------------------|----------|---------------|
| Taxonomy is required.             |                                       |                      |          |               |
| Application Type                  | e Waiver                              |                      |          | <u>Change</u> |
| (Waiver Type                      | e Medicaid Waiver (DODD)              |                      |          |               |
| Category                          | * Agency                              |                      |          | Change        |
| Provider Type                     |                                       |                      | ~        | ]             |
| Name of Business Entity           |                                       |                      |          |               |
|                                   | Business Name as it appears on your I | RS Assignment letter |          |               |
| Tax ID Type                       |                                       |                      |          |               |
| Tax ID                            |                                       |                      |          |               |
| NPI                               |                                       |                      |          |               |
| DD Contract Number (If Applicable | )                                     |                      |          |               |
| Zip Code                          |                                       |                      |          |               |
| Zip Code Extension                |                                       |                      |          |               |
| Taxonomy                          | •                                     |                      | ×        |               |
|                                   |                                       | Save                 | Cance    | 1             |

7. Click Save and Submit.

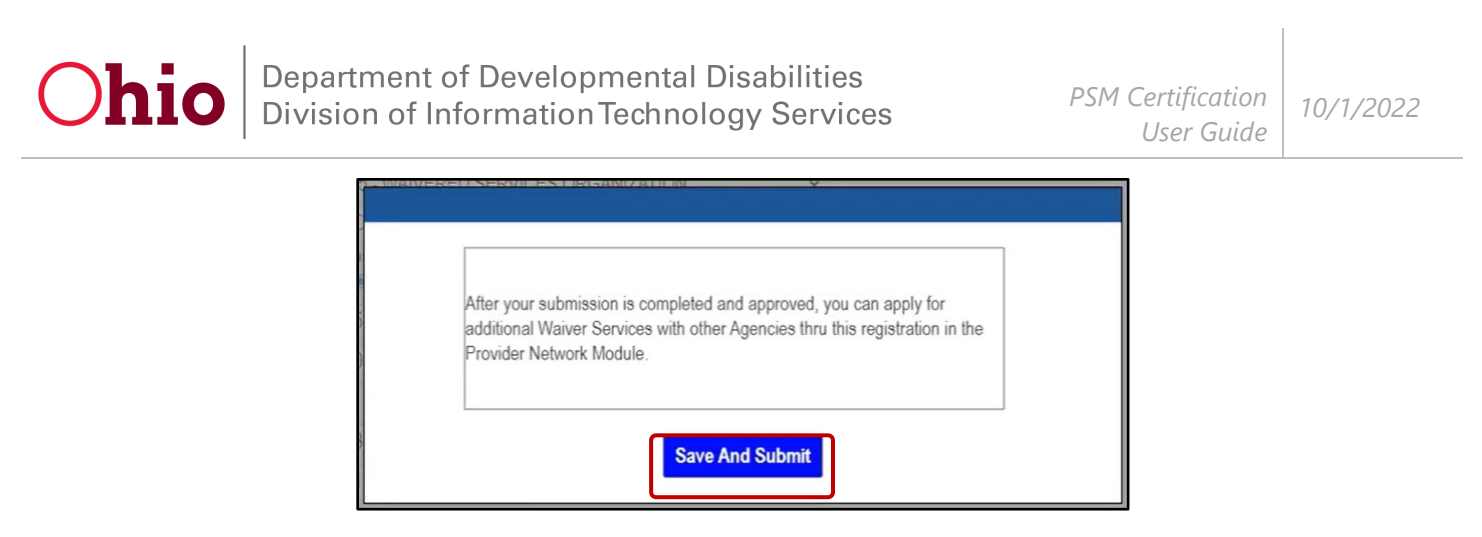

8. A notification will appear. Wait until the connection to PSM is made (this may take a few seconds).

| Please wait while your information and session are being transferred to<br>another Ohio Agency in order to complete your application. |  |
|----------------------------------------------------------------------------------------------------|--|
|                                                                                                    |  |

9. Select IOP (if it appears).

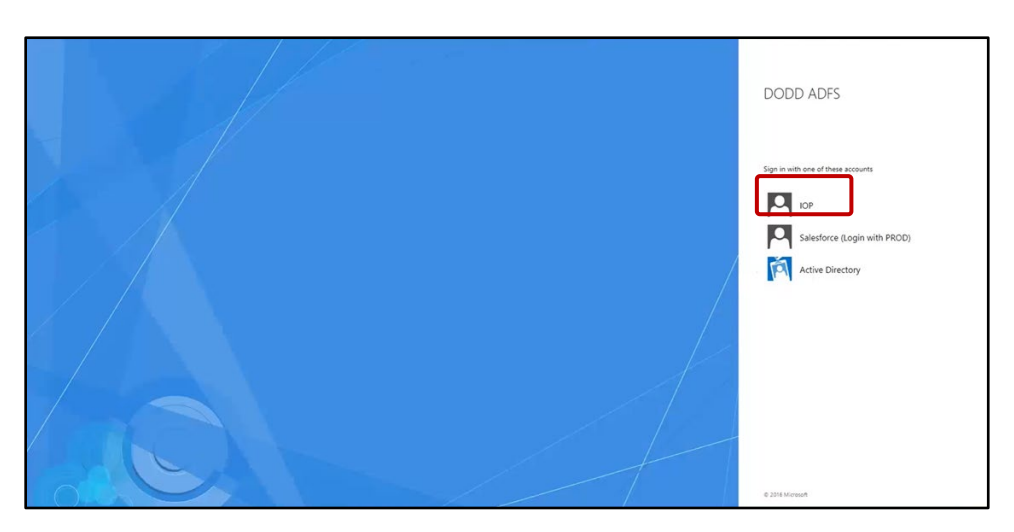

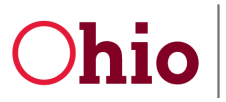

PSM Certification User Guide

10/1/2022

10. You will be redirected to the DODD Apps login system. Wait while the page loads and connects you to PSM. This may take a few seconds.

| Chio Department of Developmental Disabilities   |  |
|-------------------------------------------------|--|
| Welcome Wilson, Jessica !!                      |  |
|                                                 |  |
| Please wait while we connect to your account(s) |  |
|                                                 |  |
|                                                 |  |
|                                                 |  |

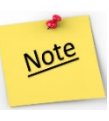

Once you enter PSM, there's no direct way to return to PNM. For admins who need to frequently switch between the two, it is best to open a second browser tab after accessing PSM and logging in to PNM. When you make updates in PSM, refresh your PNM browser tab to see the changes.

11. The PSM landing page will load. Pending Certification Applications will display.

|                    | Constant Constant Con |                  |                            |                  |            |            |                |          |              |                     |
|--------------------|----------------------------------------------------------------------------------------------------|------------------|----------------------------|------------------|------------|------------|----------------|----------|--------------|---------------------|
| Show 10 v entries  |                                                                                                    |                  |                            |                  |            |            |                |          | Search:      |                     |
| Application Number | Provider Name                                                                                                    | Designation Type | Provider Type/ Entity Type | Application Type | Contract # | Start Date | Submitted Date | Status 🛛 | Legal Status | Supplemental Status |
| PROV-APP-123456    | Yoda Dagobah, MD, LLP                                                                                                    | Provider         | Agency                     | Initial          |            | 08/25/2022 |                | Draft    |              | N/A                 |

#### For Returning Users

1. From the PNM landing page, click **Reg ID** or provider name of the application/profile you wish to access.

| Reg ID Provider        | Status   | Provider Type                              | NPI        | Medicaid ID | Specialty                                | DD Contract Number | DD Facility Number | Location | Effective Date | Submit Date |   | Revalidation D<br>Date |
|------------------------|----------|--------------------------------------------|------------|-------------|------------------------------------------|--------------------|--------------------|----------|----------------|-------------|---|------------------------|
| T                      | Al       | T                                          | T          | т           | Al E                                     | T                  | т                  | T        |                | т           | T |                        |
| 541274 DAGOBAI<br>YODA | Complete | 38 - NON-<br>AGENCY NURSE -<br>- RN OR LPN | 1193482118 | 0109982     | PDN/ODM<br>WAIVER<br>REGISTERED<br>NURSE | 8190237            |                    |          | 07/18/14       | 07/18/14    |   | 02/15/22               |

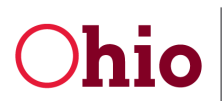

2. The Provider Management Home screen will appear. Click the **plus (+) sign** next to Enrollment Actions.

| Provider Name<br>DAGOBAH YODA               |                                           | Medicaid ID<br>0109982 | Effective Date | Revalidation Due Date | Term Date |  |
|---------------------------------------------|-------------------------------------------|------------------------|----------------|-----------------------|-----------|--|
|                                             |                                           |                        | Service 2      | VER PECES             |           |  |
| DODD Certification Start Date<br>02/01/2022 | DODD Certification End Date<br>12/31/2299 | DODD Contract Number   |                |                       |           |  |
| Enrollment Actions                          | + Enrollment Action                       | n Selections:          |                |                       |           |  |
| Programs                                    | + Program Selectio                        | ons:                   |                |                       |           |  |
|                                             |                                           |                        |                |                       |           |  |

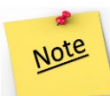

The "Programs" option is currently under development and will be available at a later date. The "Self Service" option contains links to useful ODM information.

3. Click **Begin DODD Enrollment Profile Update** (if no current DODD applications are open) or **Continue DODD Enrollment Profile Update** (if at least one DODD application is open) in the expanded options.

| Dravidas Nama                               |                                           | Madaaid ID                                | Effective Date | Revelidation Due Date | Tarras Data |  |
|---------------------------------------------|-------------------------------------------|-------------------------------------------|----------------|-----------------------|-------------|--|
| DAGOBAH, YODA                               |                                           | 0109982                                   | 02/01/2022     | 02/01/2027            | Herm Date   |  |
| DODD Certification Start Date<br>02/01/2022 | DODD Certification End Date<br>12/31/2299 | DODD Contract Number<br>8190237           |                |                       |             |  |
| Manage Application                          |                                           |                                           |                |                       |             |  |
| Enrollment Actions                          | Enrollment Action                         | a Selections:<br>nroliment Profile.Update |                |                       |             |  |
| Programs                                    | + Program Selection                       | ons:                                      |                |                       |             |  |
| Self Service                                | + Self Service Sele                       | ections:                                  |                |                       |             |  |

Note

Don't see the "Begin/Continue DODD Enrollment Profile Update" option? Make sure that your revalidation date is updated.

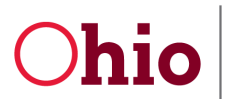

4. The PSM landing page will load. **Contracts** will display at the top, and **Pending Certification Applications** will display below.

| Contracts                                                                                     |                          |                    |                           |                        |                         |                       |      |                    |             |                                                  |      |
|-----------------------------------------------------------------------------------------------|--------------------------|--------------------|---------------------------|------------------------|-------------------------|-----------------------|------|--------------------|-------------|--------------------------------------------------|------|
| Show 10 v entries                                                                             |                          |                    |                           |                        |                         |                       |      |                    |             | Search:                                          |      |
| Contract# []                                                                                  | Name                     |                    | Provider Type             | Certification Statue   |                         | Sanction Status       | 11 0 | ertification Start |             | Certification End                                |      |
| 541274                                                                                        | Yoda Dagobah, MD, LLP    |                    | Agency                    | Voluntarily Withdra    | ati                     | Voluntarily Withdrawn |      | 07/24/2016         |             | 05/16/2019                                       |      |
| Showing 1 to 1 of 1 entries                                                                   |                          |                    |                           |                        |                         |                       |      |                    |             | Previous 1 1                                     | lext |
| Showing 1 to 1 of 1 entries Pending Certification Apple                                       | cations                  |                    |                           |                        |                         |                       |      |                    |             | Previous 1                                       | Vext |
| Showing 1 to 1 of 1 entries Pending Certification Appl Show 10 • entries                      | cations                  |                    |                           |                        |                         |                       |      |                    |             | Previous 1 1<br>Search                           | Vext |
| Showing 1 to 1 of 1 entries  Pending Certification Appl Show 10 entries Application Number 11 | cations<br>Provider Name | 1 Designation Type | Provider Type/Entity Type | Application Type    Co | estract # 11 Start Date | 11 Submitted Date i   | St   | stus               | Legal Statu | Previous 1 1<br>Search<br>II Supplemental Status | Vext |

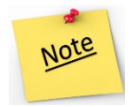

Supplementals will now be accessed through a link under the **Supplemental Status** located on the far right-hand side of the application row. Click the link there to access any supplementals.

# Using PSM

#### Accessing applications and supplementals

Once you have logged in through PNM and have accessed PSM, you will be able to use the functions in PSM.

- 1. To access the application from the beginning of the application, click the **Application Number** directly.
- 2. To access the application from where you left off when you were last editing the application, click the **Status** of the application.
- 3. To access supplementals, click the Supplemental Status name directly.

|                             |                       |                  |                            |                  |            |              |                |          |              | Provider Dashboard  |
|-----------------------------|-----------------------|------------------|----------------------------|------------------|------------|--------------|----------------|----------|--------------|---------------------|
| Pending Certification Ap    | plications            |                  |                            |                  |            |              |                |          |              |                     |
| Show 10 🗸 entries           |                       |                  |                            |                  |            |              |                |          | Search:      |                     |
| Application Number          | Provider Name         | Designation Type | Provider Type/ Entity Type | Application Type | Contract # | Start Date 🗊 | Submitted Date | Status 🔲 | Legal Status | Supplemental Status |
| PROV-APP-123456             | Yoda Dagobah, MD, LLP | Provider         | Agency                     | Initial          |            | 08/25/2022   | 2              | Draft    |              | N/A                 |
| Showing 1 to 1 of 1 entries |                       |                  |                            |                  |            |              |                |          |              | Previous 1 Next     |

#### Provider Dashboard

Once you have accessed your application in PSM, you will start off on the Provider Dashboard. From here, you can access Certification Applications or Demographic Applications. Use the tabs near the bottom of the page to access either one.

Department of Developmental Disabilities Division of Information Technology Services Ohio **PSM** Certification 10/1/2022 User Guide **Provider Home** Provider Dashboard 🔒 🔒 Address -Certification Expiration: 06/07/2023 Certification Status: Active Provider Name: Sanction Status: Alfred E. Neuman -None Contract Number: 1234567 Certification Span: 1/1/2022 - 1/1/2099 Voluntary Withdraw -Provider Type: Supplier Id: Agency 11223333 SSN/TIN: Certification History + Designation Type: Provider 1 Main St, Akron, OH 44301 Address: 5558675309 Phone: Email: 1 User Associations Edit Email and Phone Number Ξ Please select the application you wish to begin. Certification Applications Demographic Applications Certification Application Withdraw Services Create application to allow active providers to withdraw Services to active certification **View Fees** View Fees that are owed or history on fees already paid.

#### **Certification Applications**

Under the Certification Applications tab, you can **add services**, **withdraw services**, and **view fees** by clicking the links.

| Certification Applications  | Demographic Applications                                       |  |
|-----------------------------|----------------------------------------------------------------|--|
| Certification Applications  |                                                                |  |
| Add Services                | active providers to add Consists to active continentias        |  |
| Create application to allow | active providers to add Services to active certification.      |  |
| Create application to allow | active providers to withdraw Services to active certification. |  |
|                             |                                                                |  |
| View Fees                   |                                                                |  |

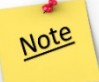

If it is within 90 days of the recertification span, you will not be able to add services in PSM.

#### **Demographic Applications**

Within the Provider Dashboard, click on the Demographic Applications tab, to update your demographic information. Click the links under the Demographic Applications tab to perform the functions listed below.

# Ohio

Department of Developmental Disabilities Division of Information Technology Services

- Update your name
- Update your address (billing and payment addresses only; all other addresses must be updated through the Self Service Portal in PNM)
- Update your CEO (DOO) or CEO Designee (DOOD)
- **Update ownership** (this application is only for agency providers; it must be completed when there is a change in ownership of the agency)
- Add a designation (this is used to add another DODD layer to your Reg ID; for example: a non-Medicaid Waiver Provider adding Medicaid waiver services; a Medicaid Waiver Provider adding a Licensee; or an Operator/Licensee adding a Provider (Medicaid or non-Medicaid waiver services
- send **notices to DODD** (such as criminal history reports, related parties, professional registrations/certification licensees, and bankruptcy information)
- View fees

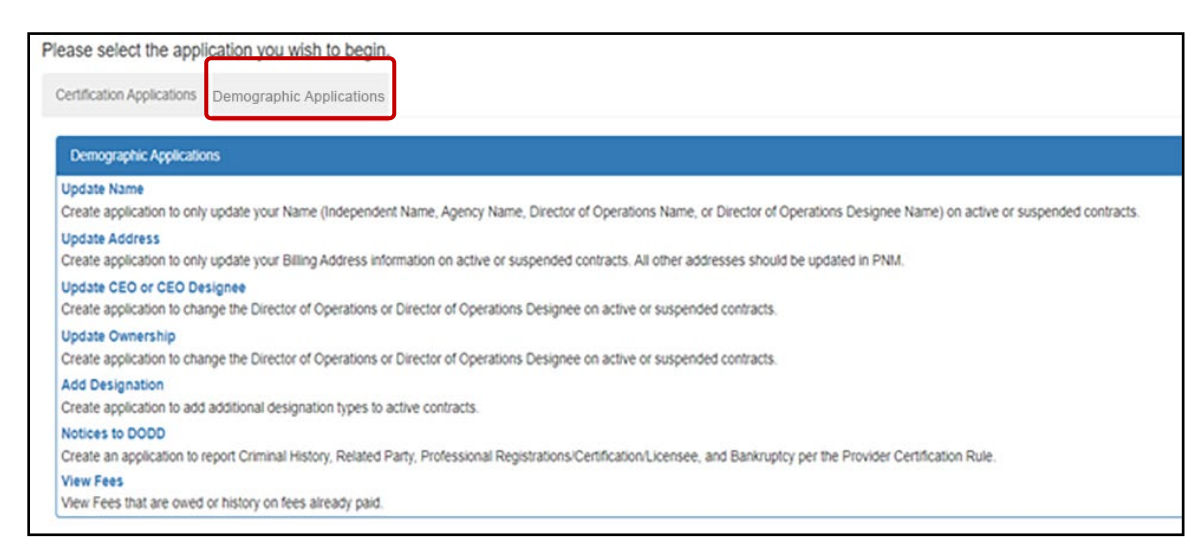

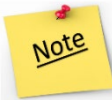

If it is within 90 days of the recertification span, you will not be able to access Demographic Applications within PSM.

#### Address

Click on the **Address** tab in the PSM menu to view your address information (billing and payments only). Click the **Provider Address** and **Secondary Contacts** tabs to view and confirm all of your address information.

| <b>Ohio</b> Depa<br>Divisi | rtment of Develo<br>on of Informatio                          | opmental D<br>on Technolc      | Disabilities<br>Disgy Services                     |                       | PSM Certifico<br>User G | ation 10/1     | /2022 |
|----------------------------|---------------------------------------------------------------|--------------------------------|----------------------------------------------------|-----------------------|-------------------------|----------------|-------|
| Provider Dashboard 🔒       | Provider Address Information                                  |                                | 0                                                  |                       |                         |                |       |
| Address                    | Provider Demographics                                         |                                |                                                    |                       |                         |                |       |
| Services /=                | Certification Expiration:                                     | 06/07/2023                     |                                                    | Certification Status: | Active                  |                |       |
| Billing Service Codes 🛛 🔊  | Provider Name:                                                | Alfred E Newm                  | an                                                 | Sanction Status:      | None                    |                |       |
|                            | Contract Number:                                              | 1234567                        |                                                    | Certification Span:   | 06/08/2020              | ) - 06/07/2023 |       |
| Voluntary Withdraw         | Provider Type:                                                | Agency                         |                                                    | Supplier Id:          |                         |                |       |
| Certification History      | SSN/TIN:                                                      | 11223333                       |                                                    |                       |                         |                |       |
| Information +              | Designation Type:                                             | Provider                       |                                                    |                       |                         |                |       |
| Medicaid Information       | Address:                                                      | 1.Main St. Akro                | n, OH 44301                                        |                       |                         |                |       |
| Sanation History           | Phone:                                                        | 558675309                      |                                                    |                       |                         |                |       |
|                            | Email:                                                        | fakeemail@noe                  | mail.com                                           |                       |                         |                |       |
| User Associations          | Edit Email and Phone Number                                   |                                |                                                    |                       |                         |                |       |
| Provider Features Z        | Provider Address Secondary Contacts                           |                                |                                                    |                       |                         |                |       |
|                            | Primary Service Address V                                     | 1                              | Last Name Newmon                                   |                       |                         |                |       |
|                            | AddressLine1 1 Mair<br>City<br>County FRA<br>Phone 1<br>Fax 1 | n St. Akron, OH 44301<br>NKLIN | State<br>Email fakeemail@noema<br>Phone 2<br>Fax 2 | OH<br>ail.com         | Zip                     | 43125          |       |
|                            | Contact Name                                                  |                                |                                                    |                       |                         |                |       |

Note

All other addresses must be updated through PNM.

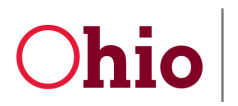

#### Services

Click on the Services tab in the PSM menu to view your services. Use the tabs on the lower right-hand side to access the following functions: Provider Services, Service Locations, Service Span History, Certification Span History, and Add-On Rates.

Click the blue **Edit** button next to each field to make changes.

| Address               | Provider Demographi | CS                |                           |                            |
|-----------------------|---------------------|-------------------|---------------------------|----------------------------|
| Services 🗲            | Certification Ex    | piration:         | 06/07/2023                |                            |
| Billing Service Codes | Provider Name:      |                   | Alfred E Net              | wman ····                  |
|                       | Contract Number     | er:               | 1234567                   |                            |
| Voluntary Withdraw    | Provider Type:      |                   | Agency                    |                            |
| Certification History | SSN/TIN:            |                   | 111223333                 |                            |
| Information +         | Designation Typ     | be:               | Provider                  |                            |
| Medicaid Information  | Address:            |                   | 101101 Mai                | n St, Akron, OH 44301      |
| Sanction History      | Phone:              |                   | 5558675309                | )                          |
|                       | Email:              |                   | none@noen                 | nail.com                   |
| User Associations     | Edit Email and P    | hone Number       |                           |                            |
| Provider Features X   |                     |                   |                           |                            |
|                       | Provider Services   | Service Locations | Service Span History      | Certification Span History |
|                       | Dravidar Sanisas    |                   |                           |                            |
|                       | Provider Services   |                   |                           |                            |
|                       | Serv                | vice Name         |                           | Counties                   |
|                       | Edit                | DD V              | Vaiver Nursing            | ADAMS, ALLEN,              |
|                       | Edit                | Homemaker Person  | al Care (HPC) Transportat | ion ADAMS, ALLEN,          |

Note

If it is within 90 days of the recertification span, you will not be able to add any services.

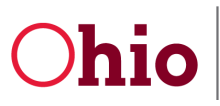

PSM Certification User Guide

10/1/2022

#### **Billing Service Codes**

Clicking the Billing Service Codes tab in the PSM menu, you will be able to view all of the billing codes associated to your current contracted services.

| Address                 | Provider Demographics                   |                            |                       |                |                         |
|-------------------------|-----------------------------------------|----------------------------|-----------------------|----------------|-------------------------|
| Services 🖆              | Certification Expiration:               | 06/07/2023                 | Certification Status: |                | Active                  |
| Billing Service Codes 📎 | Provider Name:                          | Alfred E Newman            | Sanction Status:      |                | None                    |
|                         | Contract Number:                        | 1234567                    | Certification Span:   |                | 06/08/2020 - 06/07/2023 |
| Voluntary Withdraw      | Provider Type:                          | Agency                     | Supplier Id:          |                | 1234567                 |
| Certification History   | SSN/TIN:                                | 11223333                   |                       |                |                         |
| Information +           | Designation Type:                       | Provider                   |                       |                |                         |
| Medicaid Information    | Address:                                | 1 Main St. Akron, OH 44301 |                       |                |                         |
| Sanction History 1      | Phone:                                  | 3308675309                 |                       |                |                         |
|                         | Email:                                  | none@noemail.com           |                       |                |                         |
| User Associations       | Edit Email and Phone Number             |                            |                       |                |                         |
| Provider Features X     | Provider Billing Service Codes          |                            |                       |                |                         |
|                         | Community Respite                       |                            |                       |                |                         |
|                         | Name                                    |                            | Billing Code          | Effective Date | Expiration Date         |
|                         | Community Respite - Partial Day: I/O    |                            | ARD                   | 06/08/2020     | 06/07/2023              |
|                         | Community Respite - 15 minute unit: I/O |                            | ARF                   | 06/08/2020     | 06/07/2023              |

#### **Voluntary Withdrawal**

Click the **Voluntary Withdrawal** tab in the PSM menu to withdraw your full DODD certification.

| Address                 | Provider Demographics       |                            |                       |                         |
|-------------------------|-----------------------------|----------------------------|-----------------------|-------------------------|
| Services 🗲              | Certification Expiration:   | 06/07/2023                 | Certification Status: | Active                  |
| Dilling Capitas Cadas   | Provider Name:              | Alfred E Newman            | Sanction Status:      | None                    |
| Billing Service Codes 🖤 | Contract Number:            | 1234567                    | Certification Span:   | 06/08/2020 - 06/07/2023 |
| Voluntary Withdraw      | Provider Type:              | Agency                     | Supplier Id:          | 1234567                 |
| Certification History   | SSN/TIN:                    | 11223333                   |                       |                         |
| Information +           | Designation Type:           | Provider                   |                       |                         |
| Medicaid Information    | Address:                    | 1 Main St. Akron, OH 44301 |                       |                         |
| Sanction History        | Phone:                      | 3308675309                 |                       |                         |
|                         | Email:                      | none@noemail.com           |                       |                         |
| User Associations       | Edit Email and Phone Number |                            |                       |                         |

Note

This process removes the DODD certification. It does not remove ODM or ODA certifications.

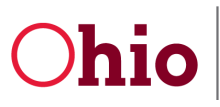

PSM Certification User Guide

10/1/2022

#### **Certification History Information**

The Certification History Information tab in the PSM menu allows you to review the following: Application History, Communication History, Document View, and Certification Notification. Use the tabs near the bottom right-hand side of the screen to access these views.

| Provider Dashboard                   | A | Provider Service                                      | S                                               |                                        |                            |                                                                                                    |                                  |
|--------------------------------------|---|-------------------------------------------------------|-------------------------------------------------|----------------------------------------|----------------------------|----------------------------------------------------------------------------------------------------|----------------------------------|
| Address                              |   | Provider Demographic                                  | S                                               |                                        |                            |                                                                                                    |                                  |
| Services<br>Billing Service Codes    | * | Certification Exp<br>Provider Name:<br>Contract Numbe | iration:                                        | 06/07/2023<br>Alfred E Newn<br>1234567 | an                         | Certification Status:<br>Sanction Status:<br>Certification Span:                                                    | Active<br>None                   |
| Voluntary Withdraw                   |   | Provider Type:                                        |                                                 | Agency                                 |                            | Supplier Id:                                                                                                    |                                  |
| Certification History<br>Information | + | SSN/TIN:<br>Designation Type                          | <b>E</b> :                                      | 11223333<br>Provider                   |                            |                                                                                                    |                                  |
| Medicaid Information                 |   | Address:                                              |                                                 | 1 Main St. Akr                         | on, OH 44301               |                                                                                                    |                                  |
| Sanction History                     | 1 | Phone:<br>Email:                                      |                                                 | 558675309<br>fakeemail@no              | email.com                  |                                                                                                    |                                  |
| User Associations                    | - | Edit Email and Ph                                     | one Number                                      |                                        |                            |                                                                                                    |                                  |
| Provider Features                    | R | Application History                                   | Communication History                           | Document View                          | Certification Notification |                                                                                                    |                                  |
|                                      |   | Provider Applicatio                                   | n History                                       |                                        |                            |                                                                                                    |                                  |
|                                      |   |                                                       | PROV-APP-<br>Status: Completed<br>Legal Status: | 1                                      |                            | Provider Name: .<br>Provider Type: Agen<br>Application Type: Service Change - Wi<br>Tax I/c<br>Created On: 08/06/20 | cy<br>thdrawal Service(s)<br>121 |

#### Medicaid Information

The **Medicaid Information** tab in the PSM menu lets you review your Medicaid information (if applicable). This includes your Medicaid ID (formerly known as your Medicaid Provider Number), your NPI, your Provider Type, and your Reg ID.

| Services 🚈             | Certification Expiration:                                             | 06/07/2                                                                 | 023              | c                                             | ertification Status:                       | Active                                                                   |                                                                              |
|------------------------|-----------------------------------------------------------------------|-------------------------------------------------------------------------|------------------|-----------------------------------------------|--------------------------------------------|--------------------------------------------------------------------------|------------------------------------------------------------------------------|
| Dilling Service Coder  | Provider Name:                                                        | ACME (                                                                  | Cartoon Service  | s S                                           | anction Status:                            | None                                                                     |                                                                              |
|                        | Contract Number:                                                      | 123456                                                                  | 7                | c                                             | ertification Span:                         | 06/08/2020 - 0                                                           | 6/07/2023                                                                    |
| Voluntary Withdraw     | Provider Type:                                                        | Agency                                                                  |                  | s                                             | upplier ld:                                |                                                                          |                                                                              |
|                        | CONTRAC                                                               | 112223                                                                  | 333              | -                                             |                                            |                                                                          |                                                                              |
| Information History    | 55N/11N.                                                              |                                                                         |                  |                                               |                                            |                                                                          |                                                                              |
|                        | Designation Type:                                                     | Provide                                                                 | r                |                                               |                                            |                                                                          |                                                                              |
| Medicaid Information 🗎 | Address:                                                              | 1011 Ma                                                                 | nin st Akron, OF | 44301                                         |                                            |                                                                          |                                                                              |
| Sanction History       | Phone:                                                                | 3308675                                                                 | 5309             |                                               |                                            |                                                                          |                                                                              |
|                        | Email:                                                                | noemai                                                                  | @noemail.com     |                                               |                                            |                                                                          |                                                                              |
| User Associations      | Edit Email and Phone Numbe                                            | ч                                                                       |                  |                                               |                                            |                                                                          |                                                                              |
| Provider Features 🛛 🖄  | Medicaid Waiver Information                                           |                                                                         |                  |                                               |                                            |                                                                          |                                                                              |
|                        | Provider Medicaid Information                                         | - Active Providers                                                      |                  |                                               |                                            |                                                                          |                                                                              |
|                        | MITS Contract                                                         | Medicaid ID                                                             | NPI              | Medicaid ProviderType                         | Reg ID                                     | Start Date                                                               | End Date                                                                     |
|                        | 10                                                                    | 1234567                                                                 |                  | 16                                            | 55555                                      | 3/30/2021                                                                | 12/31/2299                                                                   |
|                        | LV1                                                                   | 1234567                                                                 |                  |                                               |                                            |                                                                          |                                                                              |
|                        |                                                                       |                                                                         |                  | 16                                            | 55555                                      | 3/30/2021                                                                | 12/31/2299                                                                   |
|                        | SELF                                                                  | 1234567                                                                 |                  | 16<br>16                                      | 55555                                      | 3/30/2021<br>3/30/2021                                                   | 12/31/2299<br>12/31/2299                                                     |
|                        | SELF                                                                  | 1234567                                                                 |                  | 16<br>16                                      | 55555                                      | 3/30/2021<br>3/30/2021<br>5/4/2022                                       | 12/31/2299<br>12/31/2299<br>12/30/2299                                       |
|                        | SELF                                                                  | 1234567                                                                 |                  | 16<br>16                                      | 55555                                      | 3/30/2021<br>3/30/2021<br>5/4/2022                                       | 12/31/2299<br>12/31/2299<br>12/30/2299                                       |
|                        | SELF<br>Provider Medicaid Information                                 | 1234567 - Inactive Providers                                            |                  | 16<br>16                                      | 55555                                      | 3/30/2021<br>3/30/2021<br>5/4/2022                                       | 12/31/2299<br>12/31/2299<br>12/30/2299                                       |
|                        | SELF Provider Medicaid Information MITS Contract                      | - Inactive Providers<br>Medicald ID                                     | NPI              | 16<br>16<br>Medicald ProviderType             | 55555<br>55555<br>Reg ID                   | 3/30/2021<br>3/30/2021<br>5/4/2022<br>Start Date                         | 12/31/2299<br>12/31/2299<br>12/30/2299<br><b>End Date</b>                    |
|                        | SELF<br>Provider Medicaid Information<br>MITS Contract<br>IO          | - Inactive Providers<br>Medicald ID<br>1234567                          | NPI              | 16<br>16<br>Medicaid ProviderType<br>45       | 55555<br>55555<br>Reg ID<br>55555          | 3/30/2021<br>3/30/2021<br>5/4/2022<br>Start Date<br>6/8/2020             | 12/31/2299<br>12/31/2299<br>12/30/2299<br>End Date<br>3/29/2021              |
|                        | SELF<br>Provider Medicald Information<br>MIT's Contract<br>IO<br>SELF | 1234567     1234567     Medicaid ID     1234567     1234567     1234567 | NPI              | 16<br>16<br>Medicaid ProviderType<br>45<br>45 | 55555<br>55555<br>Reg ID<br>55555<br>55555 | 3/30/2021<br>3/30/2021<br>5/4/2022<br>Start Date<br>6/8/2020<br>6/8/2020 | 12/31/2299<br>12/31/2299<br>12/30/2299<br>End Date<br>3/29/2021<br>3/29/2021 |

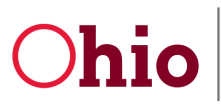

PSM Certification User Guide

#### Sanction History

Under the **Sanction History** tab in the PSM menu, you will find all current and previous sanction information.

| Provider Dashboard        | 1  | Sancti   | on His                     | tory                  |           |                      |                                 |                                    |                           |                                   |                       |                        |                                   |               |                      |                  |                            |                                  |                    |                           |
|---------------------------|----|----------|----------------------------|-----------------------|-----------|----------------------|---------------------------------|------------------------------------|---------------------------|-----------------------------------|-----------------------|------------------------|-----------------------------------|---------------|----------------------|------------------|----------------------------|----------------------------------|--------------------|---------------------------|
| Address 🗐                 | i. | Provide  | er Demog                   | raphics               |           |                      |                                 |                                    |                           |                                   |                       |                        |                                   |               |                      |                  |                            |                                  |                    |                           |
| Services 🗲                | ,  | Ce       | ertificatio                | n Expiratio           | 1:        |                      |                                 | 06/07/2023                         |                           |                                   |                       | C                      | ertification !                    | Status:       |                      |                  | Active                     |                                  |                    |                           |
| Billing Service Codes 🛛 🥎 | >  | Pr       | ovider N                   | ame:                  |           |                      |                                 | Alfred E Newman                    |                           |                                   | s                     | Sanction Status:       |                                   |               | None                 | None             |                            |                                  |                    |                           |
| Voluntary Withdraw        |    | Co       | ontract N                  | umber:                |           |                      |                                 | 1000cm                             |                           |                                   | c                     | ertification :         | Span:                             |               |                      | 06/08/2          | 020 - 06/07/20             | 23                               |                    |                           |
| Certification History     |    | SS       | Provider Type:<br>SSN/TIN: |                       |           |                      |                                 |                                    | Agency<br>11223333        |                                   |                       | Ĩ                      |                                   |               |                      |                  | 123450                     | /                                |                    |                           |
| Information +             |    | De       | signatio                   | n Type:               |           |                      |                                 | Provider                           | Provider                  |                                   |                       |                        |                                   |               |                      |                  |                            |                                  |                    |                           |
| Medicaid Information      | 1  | Ac       | idress:                    |                       |           |                      |                                 | Main St. Akron, OH 44301           |                           |                                   |                       |                        |                                   |               |                      |                  |                            |                                  |                    |                           |
| Sanction History          |    | Ph       | none:                      |                       |           |                      |                                 | 558675309<br>fakeemail@noemail.com |                           |                                   |                       |                        |                                   |               |                      |                  |                            |                                  |                    |                           |
| User Associations         |    | Ed       | nall:<br>lit Email a       | and Phone N           | umber     |                      |                                 |                                    |                           |                                   |                       |                        |                                   |               |                      |                  |                            |                                  |                    |                           |
| Provider Features Z       | C  |          |                            |                       | 2011-12/5 |                      |                                 |                                    |                           |                                   |                       |                        |                                   |               |                      |                  |                            |                                  |                    |                           |
|                           |    | Provide  | er Susper                  | isions And R          | evocation | s                    |                                 |                                    |                           |                                   |                       |                        |                                   |               |                      |                  |                            |                                  |                    |                           |
|                           |    | Service  | County                     | Start End<br>Date Dat | e Status  | ls<br>State<br>Wide? | A<br>Services<br>Per<br>County? | Adjudication<br>Date               | Appeal<br>Hearing<br>Date | All<br>Services<br>Per<br>County? | Is ODM<br>Suspension? | ls<br>Propos<br>Denied | Is State<br>al Wide<br>? Service? | Created<br>On | Notification<br>Sent | Proposal<br>Date | Proposal<br>Denied<br>Date | Proposal<br>Notification<br>Sent | Revocation<br>Date | Proposal<br>End<br>Date C |
|                           |    | 4        |                            |                       |           |                      |                                 |                                    |                           |                                   |                       |                        |                                   |               |                      |                  |                            |                                  |                    |                           |
|                           |    | Provide  | er Propos                  | al Sanction I         | listory   |                      |                                 |                                    |                           |                                   |                       |                        |                                   |               |                      |                  |                            |                                  |                    |                           |
|                           |    | Adjudica | ation Dat                  | te Adjud              | cation N  | otification          | n Sent                          | Appeal Heari                       | ing Date                  | Comme                             | nts/Notes Is          | Proposa                | I Denied?                         | Proposa       | I Date Pro           | posal Deni       | ed Date                    | Proposal No                      | tification Sen     | t Created                 |

#### User Associations

Under the User Associations tab of the PSM menu, you will find any additional contracts linked to the user.

| Provider Dashboard    | A | User Associations           |                            |                       |                         |
|-----------------------|---|-----------------------------|----------------------------|-----------------------|-------------------------|
| Address               |   | Provider Demographics       |                            |                       |                         |
| Services              | 1 | Certification Expiration:   | 06/07/2023                 | Certification Status: | Active                  |
| Billing Service Codes | ~ | Provider Name:              | Alfred E Newman            | Sanction Status:      | None                    |
|                       |   | Contract Number:            | 564567                     | Certification Span:   | 06/08/2020 - 06/07/2023 |
| Voluntary Withdraw    | • | Provider Type:              | Agency                     | Supplier Id:          | 1234567                 |
| Certification History |   | SSN/TIN:                    | 11223333                   |                       |                         |
| Information           | + | Designation Type:           | Provider                   |                       |                         |
| Medicaid Information  |   | Address:                    | 1 Main St. Akron, OH 44301 |                       |                         |
| Sanction History      | 1 | Phone:                      | 558675309                  |                       |                         |
|                       | - | Email:                      | fakeemail@noemail.com      |                       |                         |
| User Associations     | 4 | Edit Email and Phone Number |                            |                       |                         |
| Provider Features     | X | Associated Contracts        |                            |                       |                         |
|                       |   | Contract#                   | Name                       | Provider Type         |                         |
|                       |   | 1234567                     | Manny UAT                  | Independent           |                         |
|                       |   | 3141592                     | Moe UAT                    | Independent           |                         |
|                       |   | 7675675                     | Curly UAT                  | Independent           |                         |

# Ohio

Department of Developmental Disabilities Division of Information Technology Services

#### **Provider Features**

The **Provider Features** tab of the PSM menu allows you to apply to update the following: **Features**, **Agency Contact**, and **Service Description**. Use the links under **Profile Application Types** to start the applications.

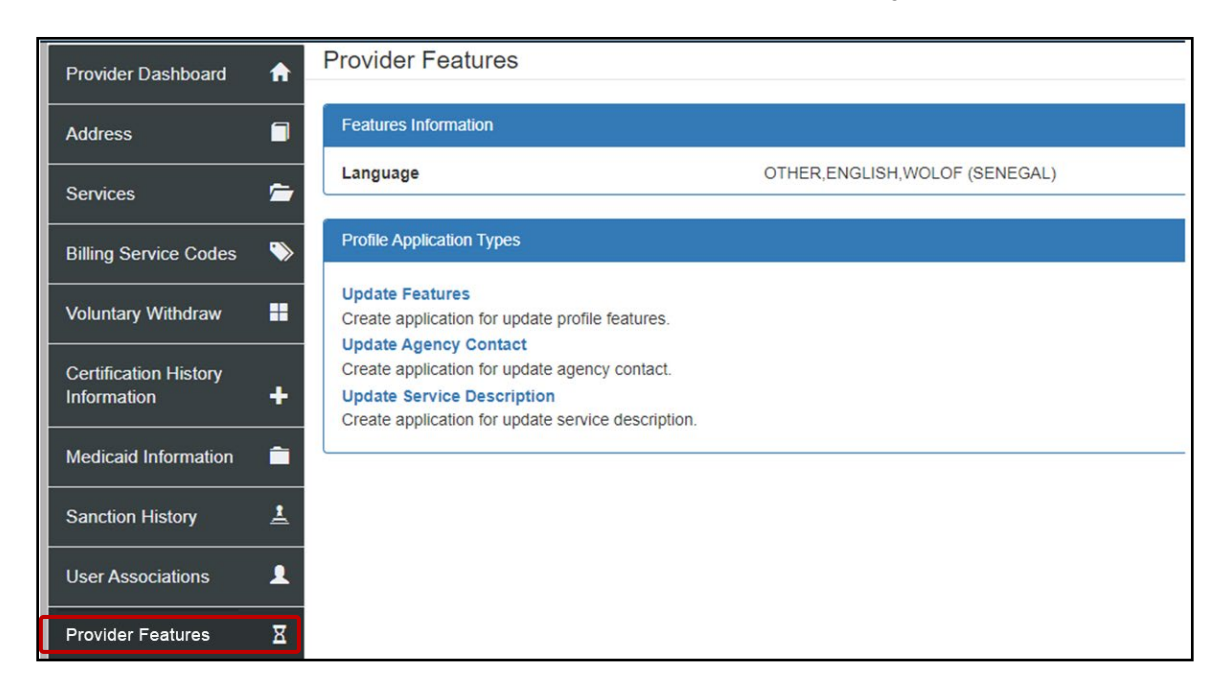

## Tips for using PNM and PSM

Here are some good points to remember when using PNM and PSM.

#### Logging in

If you attempt to log in but receive an error, open an Incognito Window in Chrome, and log in from the new window that opens.

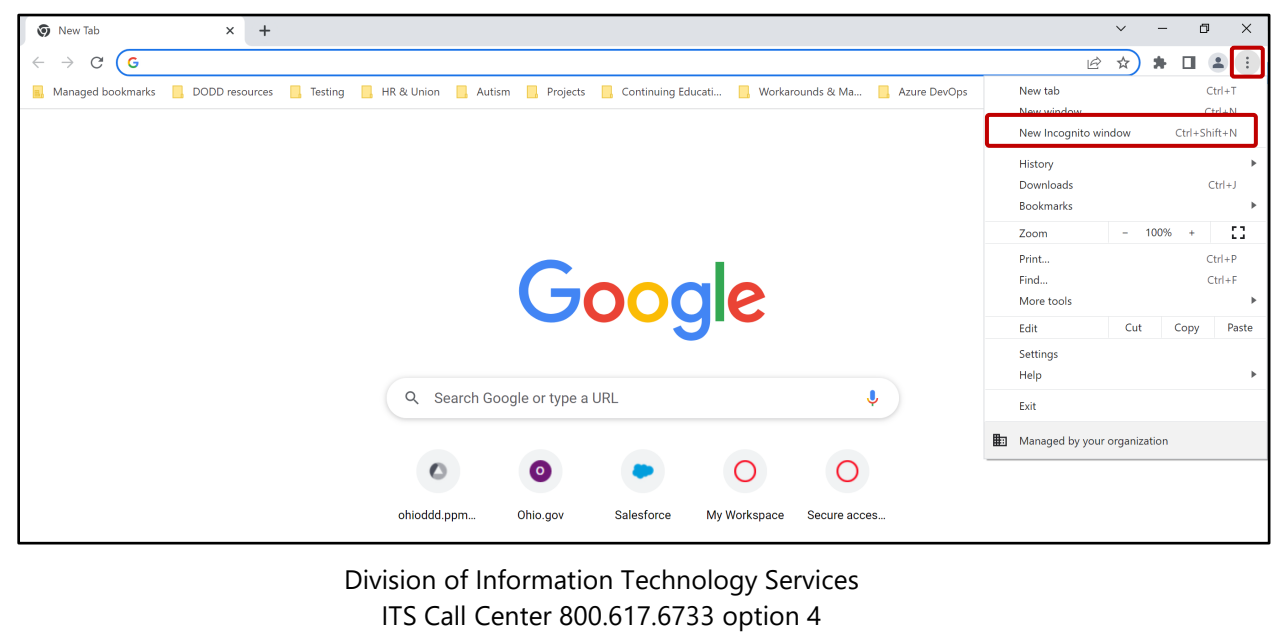

itscallcenter@dodd.ohio.gov

# Ohio

Department of Developmental Disabilities Division of Information Technology Services

#### Switching between PNM and PSM

- Once you enter PSM, there is no direct route (i.e. a link) to go back to PNM. To return to PNM, you must open a new window and log back in to PNM.
- Admins often need to go back and forth between PNM and PSM. To do so, it is best to open a second browser tab after accessing PSM and logging in to PNM. When you make updates in PSM, refresh your PNM browser tab to see the changes.

#### DODD links

Providers who have any application open with a sister state agency will be unable to access DODD links.

# **Contact Information**

#### Communicate Button

To communicate directly with a certification staff member at any time, use the **Communicate** button located throughout PSM (example below shows the Communicate button as it appears in the Supplemental Application). Click the button to open a new communication window. Type in your questions, and a support member should contact you soon.

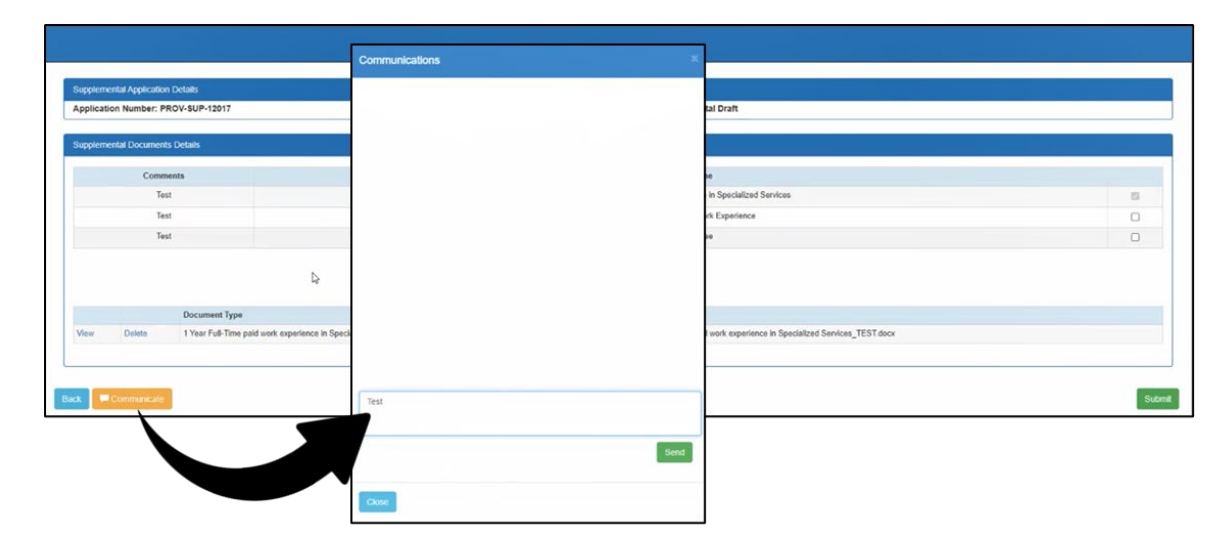

This feature keeps a record of all communications, so you can easily find answers to previous questions you've had. When a certification staff member has responded, you will receive a notification email letting you know

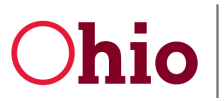

that the response has arrived. You will also see a small number on the Communicate button itself, letting you know how many unread responses you have.

### Contacts

For other questions, website and email information for both DODD and ODA are as follows.

#### **DODD Provider Certification**

Website - <u>www.DODD.Ohio.Gov</u>

DODD Waiver Providers – <u>Provider.Certification@dodd.ohio.gov</u>

DODD Licensure Development – <u>Licensuredevelopmentapps@dodd.ohio.gov</u>

#### **ODA Provider Certification**

Website - www.aging.ohio/certification-changes

ODA Provider Certification – <u>Provider\_Inquiry@age.ohio.gov</u>

#### PNM contact information Ohio Department of Medicaid

Phone Number ODM Integrated Help Desk (IHD) - 1-800-686-1516

Email - IHD@medicaid.ohio.gov